## ROYAL AUSTRALASIAN COLLEGE OF SURGEONS

Patron: H.R.H. The Prince of Wales

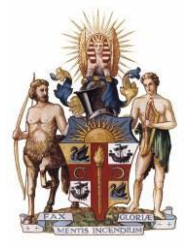

Third party delegation of cases - Fellows user guide

The Fellows interface has been enhanced to enable users to delegate their own Surgical Case Form's (SCF)'s to a third party for completion. Once the delegate has completed the SCF it will be returned to the original case owner for review before it is submitted to the audit office.

1. To Delegate a SCF highlight the case to be delegated in the "Pending Surgical Case Forms" table. Then click the delegate case button.

| elp              |                                      |                                              |                   | Sumn          | nary Page        |               |               | UAT v4.4.0                  |
|------------------|--------------------------------------|----------------------------------------------|-------------------|---------------|------------------|---------------|---------------|-----------------------------|
| <u>ckStart</u>   | Guide                                |                                              |                   |               |                  |               |               | Email audit o               |
| se Ge<br>reate N | eneration<br>New Case                | User guide                                   |                   |               |                  |               |               |                             |
| nding<br>atus    | Surgica                              | Case Forms:                                  | Patient Name      | URN           | Date of Birth    | Date of Death | Gender        | Hospital                    |
|                  | 35417                                | Cardiothoracic                               | self report,      | 12345         | 01/01/1901       | 23/03/2015    | Male          | Albury Wodonga Health - Alb |
|                  | 35418                                | Cardiothoracic                               | self report,      | 123456        | 02/01/1901       | 23/03/2015    | Male          | Albury Wodonga Health - Alb |
|                  | 35421                                | Cardiothoracic                               | Audit staff, Test | 123456        | 01/01/1901       | 23/03/2015    | Male          | Albury Wodonga Health - Alb |
|                  | 35440                                | Cardiothoracic                               | Duncan, Woodroof  | 123456        | 01/01/1989       | 01/04/2015    | Male          | Albury Wodonga Health - Alb |
|                  | 35481                                | Cardiothoracic                               | Test new, Tes     | 123456789     | 02/07/1925       | 29/04/2015    | Female        | Albury Wodonga Health - Wo  |
|                  | 35574                                | Cardiothoracic                               | delgation, test   | 123456789     | 03/08/1964       | 18/08/2015    | Male          | Albury Wodonga Health - Alb |
| egate            | dit Case<br>Surgical Ca<br>ed Surgic | Delegate Case<br>ase Forms<br>cal Case Forms | New Inco          | mplete 🛛 🔵 Re | eady for submiss | ion           |               | Submit Case Reject C        |
| atus             | Study No.                            | Delegated                                    | Delegated to      | Patient Name  | URN              | Date of Birth | Date of Death | Hospital                    |
|                  |                                      | <b>UUI</b> 0                                 |                   |               |                  |               |               |                             |

Note: SCF's can also be delegated after self-generating notifications of death, to see how this is done, check the Self-generated notifications of death user guide.

2. Enter the email address of the person you wish to delegate the SCF to and accept the terms and conditions.

| Help     | 5                                                  |                                                                                        |                                          | Summary Page                                                   |         | UAT 14.4.0                                                                                                    |
|----------|----------------------------------------------------|----------------------------------------------------------------------------------------|------------------------------------------|----------------------------------------------------------------|---------|----------------------------------------------------------------------------------------------------|
| uickStar | rt Guide                                           |                                                                                        |                                          |                                                                |         | Email audit off                                                                                                    |
| ase G    | eneration                                          |                                                                                        |                                          |                                                                |         |                                                                                                    |
| -        | Man Care                                           |                                                                                        |                                          |                                                                |         |                                                                                                    |
| reate    | New Case                                           | ] 😗 Oser guide                                                                         |                                          |                                                                |         |                                                                                                    |
|          |                                                    |                                                                                        |                                          |                                                                |         |                                                                                                    |
| ndin     | g Surgica                                          | I Case Forms:                                                                          | _                                        | Delegate case X                                                | <b></b> |                                                                                                    |
| tatus    | Study No.                                          | Case Specialty                                                                         | Pi                                       | o degute case                                                  | Sender  | Hospital                                                                                                    |
|          | 35417                                              | Cardiothoracic                                                                         | selfn                                    | The Shudy No. for the care kr. 25574                           |         | Albury Wodonga Health - Alb                                                                                                  |
|          | 33417                                              |                                                                                        |                                          | The Block No. Ion the case is, 55574                           |         | Albury Wodonga Health - Alb                                                                                                  |
|          | 35418                                              | Cardiothoracic                                                                         | selfn                                    |                                                                |         |                                                                                                    |
|          | 35418<br>35421                                     | Cardiothoracic                                                                         | Audt                                     | Please read the Terms and Conditions before assigning          |         | Albury Wodonga Health - Alb                                                                                                  |
|          | 35417<br>35418<br>35421<br>35440                   | Cardiothoracic<br>Cardiothoracic<br>Cardiothoracic                                     | Self n<br>Audit<br>Dunc                  | Please read the Terms and Conditions before assigning the case |         | Albury Wodonga Health - Alb<br>Albury Wodonga Health - Alb                                                                   |
|          | 35417<br>35418<br>35421<br>35440<br>35481          | Cardiothoracic<br>Cardiothoracic<br>Cardiothoracic                                     | Self n<br>Audit<br>Dunc<br>Test          | Please read the Terms and Conditions before assigning the case | alo     | Albury Wodonga Health - Alb<br>Albury Wodonga Health - Alb<br>Albury Wodonga Health - Wo                                     |
|          | 35417<br>35418<br>35421<br>35440<br>35481<br>35574 | Cardiothoracic<br>Cardiothoracic<br>Cardiothoracic<br>Cardiothoracic<br>Cardiothoracic | self n<br>Audt<br>Dunc<br>Test<br>delge  | Please read the Terms and Conditions before assigning the case | aio     | Albury Wodonga Health - Alb<br>Albury Wodonga Health - Alb<br>Albury Wodonga Health - Wo<br>Albury Wodonga Health - Alb      |
|          | 35417<br>35418<br>35421<br>35440<br>35481          | Cardiothoracic<br>Cardiothoracic<br>Cardiothoracic<br>Cardiothoracic                   | self n<br>Audit<br>Dunc<br>Test          | Please read the Terms and Conditions before assigning the case | alo     | Albury Wodonga Health - Alb.<br>Albury Wodonga Health - Alb.<br>Albury Wodonga Health - Wo.<br>Albury Wodonga Health - Wo.   |
|          | 35417<br>35418<br>35421<br>35440<br>35481<br>35574 | Cardiothoracic<br>Cardiothoracic<br>Cardiothoracic<br>Cardiothoracic<br>Cardiothoracic | self n<br>Audit<br>Dunc<br>Test<br>delgs | Please read the Terms and Conditions before assigning the case | aio     | Albury Wodonga Health - Alb.<br>Albury Wodonga Health - Alb.<br>Albury Wodonga Health - Alb.<br>Albury Wodonga Health - Alb. |

Note: Users cannot delegate cases to other Fellows. If you believe a case has been inappropriately assigned to you and you believe it should be given to another fellow, click the Reject Case button instead.

3. If the delegate is already registered with the audit they will then receive an email prompting them to complete the SCF, if not you will be asked to confirm the email address to ensure it is going to the correct person.

| ickStart<br>ase Ge | Guide                                              |                                                                                                    |                                                                                                    |                                                                                                    |
|--------------------|----------------------------------------------------|----------------------------------------------------------------------------------------------------|----------------------------------------------------------------------------------------------------|----------------------------------------------------------------------------------------------------|
| ise Ge             |                                                    |                                                                                                    |                                                                                                    | Email audit office                                                                                                    |
|                    | eneration                                          |                                                                                                    |                                                                                                    |                                                                                                    |
| Create N           | New Case                                           | O User guide                                                                                                   |                                                                                                    |                                                                                                    |
|                    |                                                    |                                                                                                    |                                                                                                    |                                                                                                    |
| nding              | Surgica                                            | Case Forms:                                                                                                    |                                                                                                    |                                                                                                    |
| Status             | Shuthr No.                                         | Caro Cassinhu                                                                                                  |                                                                                                    | 101000000000000000000000000000000000000                                                                                                    |
|                    | Shudy 140.                                         | Case opecially                                                                                                 | Patient Name I URN I Date of Ritts I Date of Death I Gender                                                                                                    | Hospital                                                                                                    |
|                    | 35417                                              | Cardiothoracic                                                                                                 | Create a new delegate *                                                                                                    | Albury Wodonga Health - Alb                                                                                                    |
|                    | 35417<br>35418                                     | Cardiothoracic                                                                                                 | Create a new delegate *                                                                                                    | Hospital<br>Albury Wodonga Health - Alb<br>Albury Wodonga Health - Alb                                                                                             |
|                    | 35417<br>35418<br>35421                            | Cardiothoracic<br>Cardiothoracic<br>Cardiothoracic                                                             | Dated Name 1 UDN Plate of Kith Thate of New 1 Caendyr     Create a new delegate *     This email address is not currently registered. Please confirm                                                                                   | Hospital<br>Albury Wodonga Health - Alb<br>Albury Wodonga Health - Alb<br>Albury Wodonga Health - Alb                                                              |
|                    | 35417<br>35418<br>35421<br>35440                   | Cardiothoracic.<br>Cardiothoracic.<br>Cardiothoracic.<br>Cardiothoracic.                                       | Decent Name 1 1000 Franker Herm Traken Theorem Creentyr Create a new delegate # This email address is not currently registered. Please confirm the email address to create a new delegate                                              | Hospital<br>Abury Wodonga Health - Alb<br>Abury Wodonga Health - Alb<br>Abury Wodonga Health - Alb<br>Abury Wodonga Health - Alb                                   |
|                    | 35417<br>35418<br>35421<br>35440<br>35481          | Cardiothoracic.<br>Cardiothoracic.<br>Cardiothoracic.<br>Cardiothoracic.<br>Cardiothoracic.<br>Cardiothoracic. | Descent Name, 1 (10), 1 have of Nem (11) have of Nem (12).<br>Create a new delegate X<br>This email address is not currently registered. Please confirm<br>the email address to create a new delegate<br>biolocate/finite/intranse.com | Hospital<br>Abury Wodonga Health - Alb<br>Abury Wodonga Health - Alb<br>Abury Wodonga Health - Alb<br>Abury Wodonga Health - Alb<br>Abury Wodonga Health - Wo      |
|                    | 35417<br>35418<br>35421<br>35421<br>35481<br>35481 | Cardiothoracic<br>Cardiothoracic<br>Cardiothoracic<br>Cardiothoracic<br>Cardiothoracic<br>Cardiothoracic       | Diado Manna I (100) Frankar Harm (Frank of Frank ) Create a new delegate  This email address is not currently registered. Please confirm the email address to create a new delegate delegate delegate                                  | Hospital<br>Abury Wodonga Health - Alb.<br>Abury Wodonga Health - Alb.<br>Abury Wodonga Health - Alb.<br>Abury Wodonga Health - Alb.<br>Abury Wodonga Health - Ab. |

4. Once a SCF has been delegated it will appear in the "Delegated Surgical Cases" table.

| Help                        |                                   |                            |                  | Sum           | mary Page         |               |               | UAT v4.4.0                   |
|-----------------------------|-----------------------------------|----------------------------|------------------|---------------|-------------------|---------------|---------------|------------------------------|
| uickStar<br>ase G<br>Create | rt Guide<br>eneration<br>New Case | ] 🕜 User guide             |                  |               |                   |               |               | Email audit                  |
| endin                       | g Surgica                         | I Case Forms:              |                  | L. CORRA      |                   |               |               |                              |
| Status                      | Study No.                         | Case Specialty             | Patient Name     | URN           | Date of Birth     | Date of Death | Gender        | Hospital                     |
|                             | 35417                             | Cardiothoracic             | self report,     | 12345         | 01/01/1901        | 23/03/2015    | Male          | Albury Wodonga Health - Alb  |
| 8                           | 30410                             | Cardiothoracic             | Sell report,     | 123450        | 02/01/1901        | 23/03/2015    | Male          | Albury Wodonga Health - Alb. |
| <u> </u>                    | 35440                             | Cardiothoracic             | Duncan Woodroof  | 123456        | 01/01/1901        | 23/03/2015    | Male          | Albury Wodonga Health - Alb  |
| /iaw / E<br>brritted        | Edit Case                         | Delogate Case<br>ase Forms | New Inc          | omplete 🧶 F   | teady for submiss | lion          |               | Submit Case Roject (         |
| Status                      | Study No.                         | Delegated                  | Delegated to     | Patient Name  | URN               | Date of Birth | Date of Death | Hospital                     |
|                             | 35574                             | 25/08/2015                 | delegate@sett de | lgation, test | 123450789         | 03/08/1964    | 18/08/2015    | Albury Wodongs Health - Alb  |
|                             | 35586                             | 25/08/2015                 | zxc, zxc De      | legation te   | 123456789         | 19/08/1976    | 01/08/2015    | Albury Wodonga Health - Wo   |
|                             | 35481                             | 25/08/2015                 | zxc. zxc Te      | st new, Tes   | 123456789         | 02/07/1925    | 29/04/2015    | Albury Wodonga Health - Wo.  |

Note: There are four colour codes indicating a cases status:

- Purple indicates that the case has been delegated to a registered delegate and is awaiting completion.
- Red indicates that a delegate has begun completing a case but has not yet submitted it for approval.
- Green indicates that a case has been completed by a delegate and is waiting for your approval before being submitted to the audit office.
- Yellow indicates that a case has been delegated to someone who is not currently registered with the audit.
- 5. If a case has been delegate inappropriately you can recall the case by clicking the Recall case button. Recalled cases can be delegated to a new user.

| Status | Study No. | Delegated  | Delegated to  | Patient Name        | URN             | Date of Birth  | Date of Death    | Hospital                    |
|--------|-----------|------------|---------------|---------------------|-----------------|----------------|------------------|-----------------------------|
| -      | 35574     | 25/08/2015 | delegate@sett | delgation, test     | 123456789       | 03/08/1964     | 18/08/2015       | Albury Wodonga Health - Alb |
| •      | 35586     | 25/08/2015 | ZXC, ZXC      | Delegation te       | 123456789       | 19/08/1976     | 01/08/2015       | Albury Wodonga Health - Wo  |
| •      | 35481     | 25/08/2015 | ZXC, ZXC      | Test new, Tes       | 123456789       | 02/07/1925     | 29/04/2015       | Albury Wodonga Health - Wo  |
| View C | se Reca   | all Case   | New           | 🛑 Incomplete 🛛 🔵 Re | ady for submiss | ion 🥚 Delegate | e not registered | Submit Case                 |

6. When the delegate returns the SCF to you the status with change to green "Ready for submission". Click the "View Case" button and review the SCF details. If you are happy with the details of the case click the "Submit Case" button. You will be prompted to agree that content is accurate.

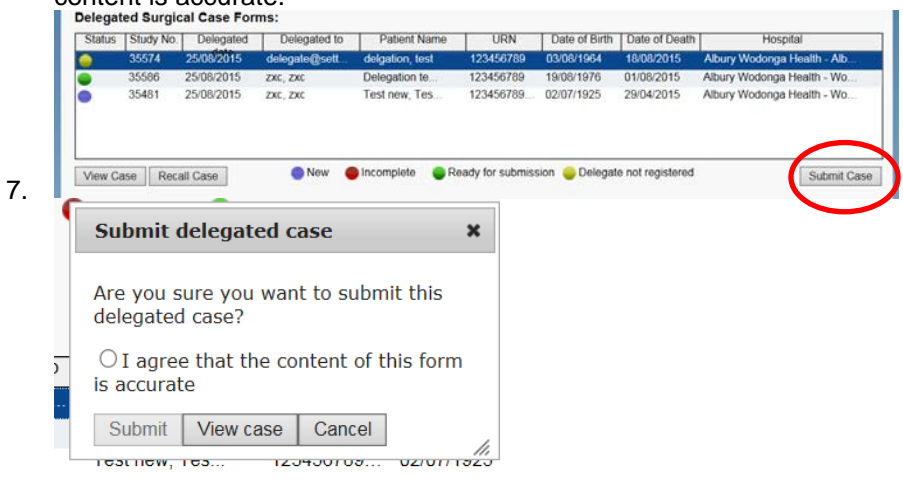